# HOW TO RUN MONGODB AS A DOCKER CONTAINER

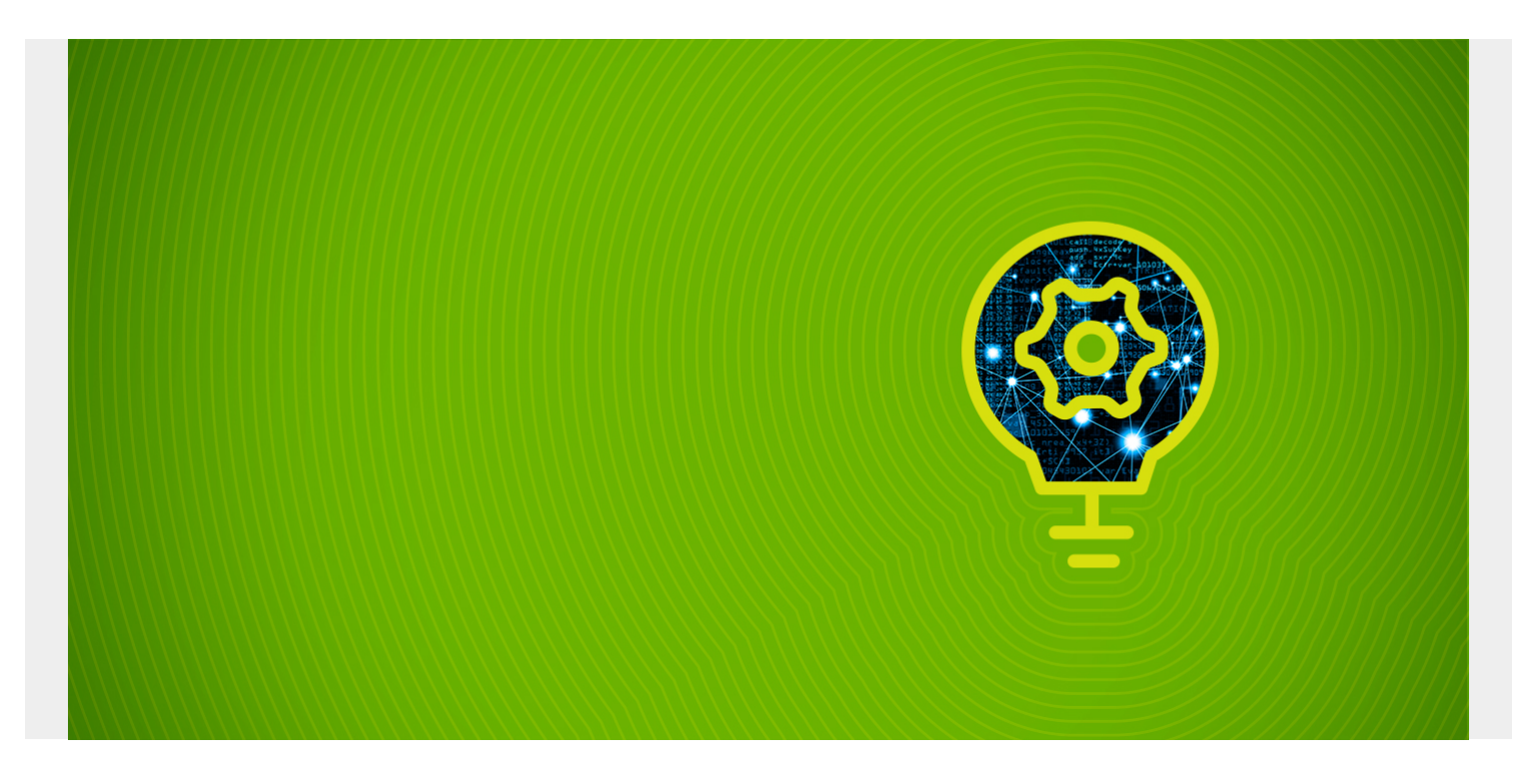

### **MongoDB and Docker containers**

Since MongoDB is among the most popular <u>NoSQL databases</u> today, you may find it necessary to run MongoDB as a Docker container. In this article, you'll learn:

- The Benefits of using MongoDB in a Docker container
- How to install Docker
- How to install Docker Compose
- How to configure MongoDB as a Docker container
- How to establish external connections to MongoDB containers
- How to set up advanced Docker containers for MongoDB

At the end of this tutorial, we will look at advanced configurations that give you a glimpse of the extensibility of a containerized project. We will create a self-containing project with a MongoDB instance and Mongo Express web interface on a dedicated network, and Docker volume to maximize the portability of the project.

Let's get started.

(This article is part of our MongoDB Guide. Use the right-hand menu to navigate.)

### **Benefits of using MongoDB in a Docker container**

<u>Docker</u> is a tool to easily use containers to create, deploy, and run applications. A <u>container</u> is a standard unit of software that puts applications and all its dependencies in a single package. The

value of such containers is that the software can run on any server platform, regardless of its hardware or configuration.

You can use Docker to run MongoDB instances. When you set up MongoDB Docker container instances, you can create a portable and extensible NoSQL database. This containerized MongoDB instance behaves exactly like a non-containerized MongoDB instance, without the worry of the server configuration.

### **Installing Docker**

We will start this tutorial by setting up a simple Docker installation to run containers on a Ubuntubased server. We can get the Docker installation packages from <u>the official</u> Docker repository. Here are the installation steps:

1. Update existing packages.

sudo apt update && sudo apt upgrade -y

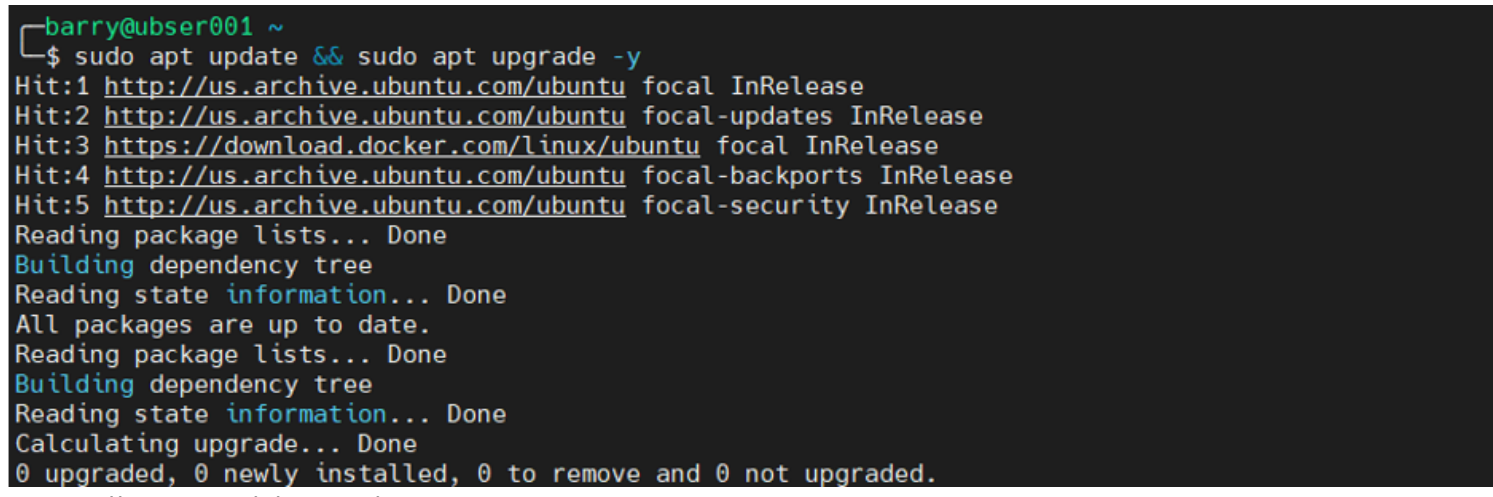

2. Install prerequisite packages.

sudo apt install apt-transport-https ca-certificates curl softwareproperties-common

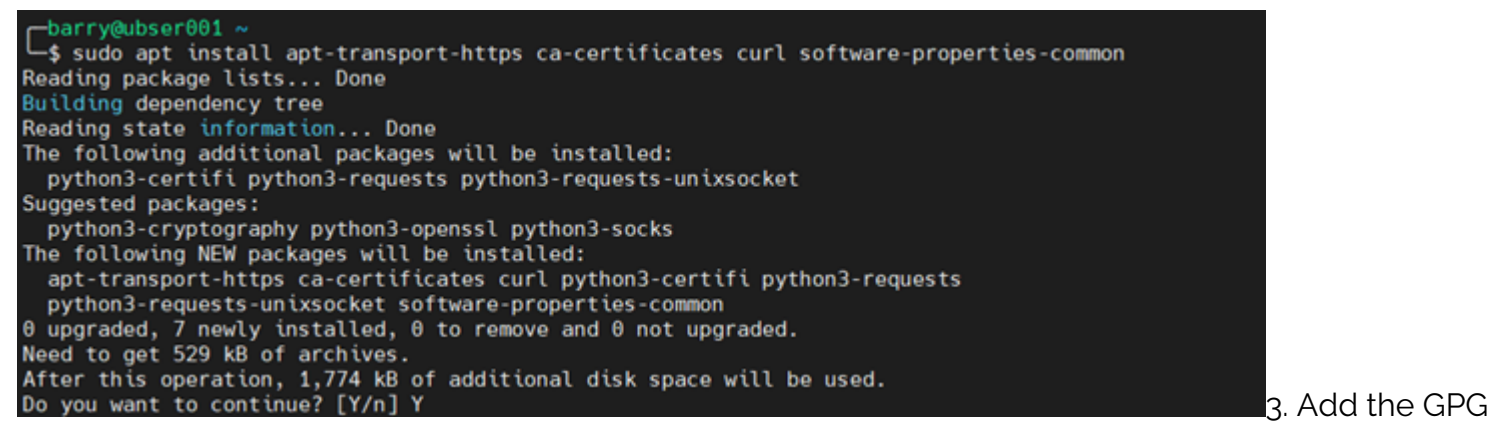

key from the official Docker repository.

curl -fsSL https://download.docker.com/linux/ubuntu/gpg | sudo apt-key add -

barry@ubser001 ~
\$ curl -fsSL <u>https://download.docker.com/linux/ubuntu/gpg</u> | sudo apt-key add -

4. Add the official Docker repository to APT sources.

## sudo add-apt-repository "deb https://download.docker.com/linux/ubuntu \$(lsb\_release -cs) stable"

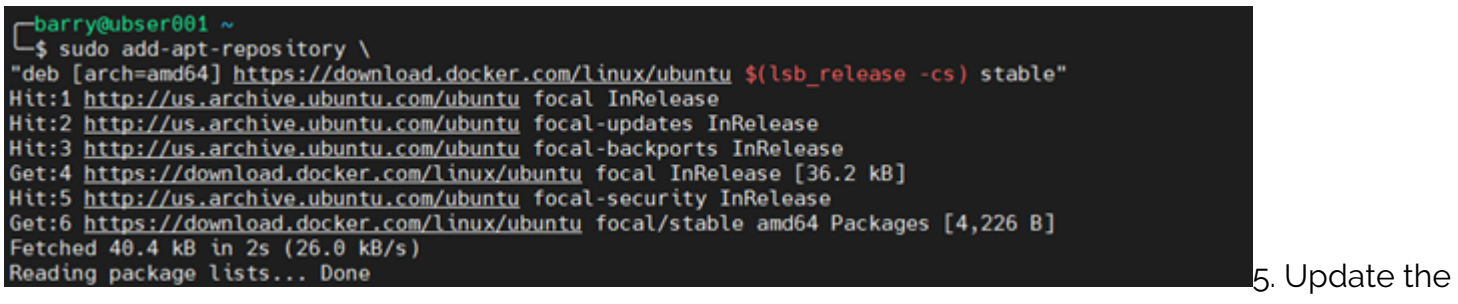

Ubuntu package list.

#### sudo apt update

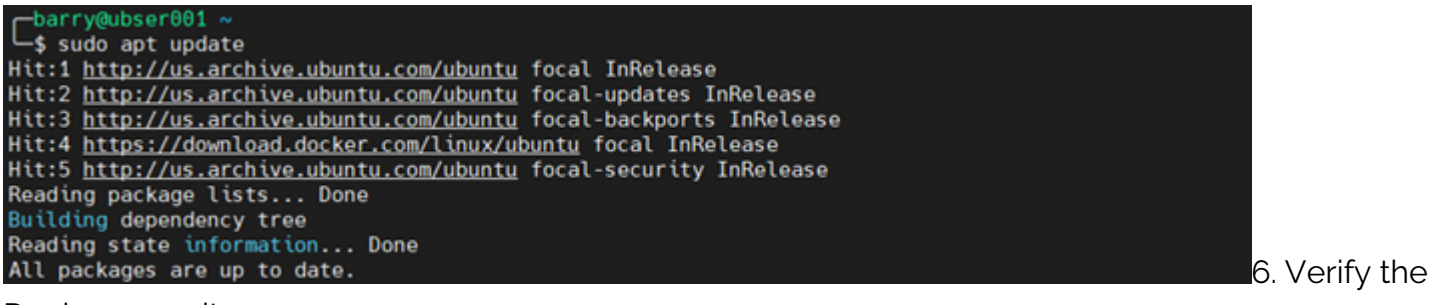

Docker repository.

apt-cache policy docker-ce

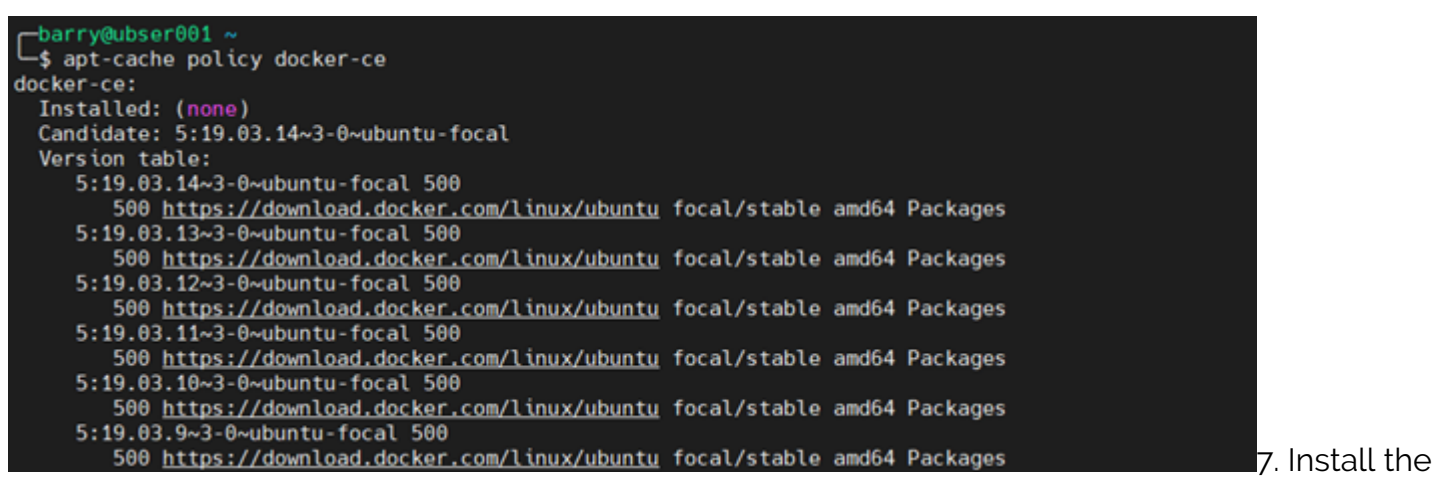

Docker community edition.

#### sudo apt install docker-ce

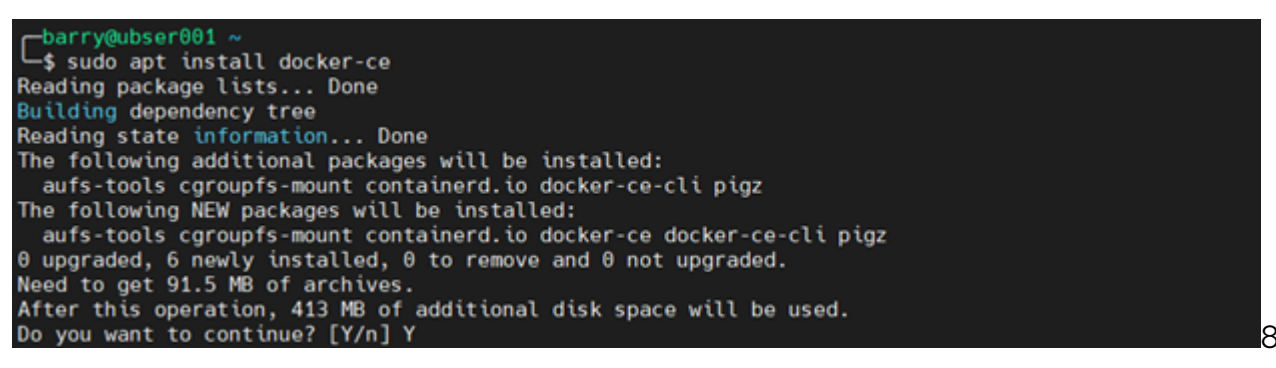

8. Check the

status of the installation with the following command. If the service status returns active (running), Docker is successfully installed and active on the system.

sudo systemctl status docker

| -barry@ubser001 ~                                                                                                    |
|----------------------------------------------------------------------------------------------------|
| 🛏\$ sudo systemctl status docker                                                                                                    |
| ocker.service - Docker Application Container Engine                                                                                                    |
| Loaded: loaded (/lib/systemd/system/docker.service; enabled; vendor preset: enabled)                                                                                                    |
| Active: active (running) since Sun 2020-12-06 08:55:33 UTC: 44s ago                                                                                                    |
| TriggeredBy: • docker.socket                                                                                                    |
| Docs https://docs.docker.com                                                                                                    |
| Main DID: 41782 (dockerd)                                                                                                    |
| Tacket 10                                                                                                    |
|                                                                                                    |
| Memory: 38.0M                                                                                                    |
| CGroup: /system.slice/docker.service                                                                                                    |
| └─41782 /usr/bin/dockerd -H fd://containerd=/run/containerd/containerd.sock                                                                                                    |
|                                                                                                    |
| Dec 06 08:55:33 ubser001 dockerd[41782]: time="2020-12-06T08:55:33.311419692Z" level=warning msg=">                                                                                                    |
| Dec 06 08:55:33 ubser001 dockerd[41782]: time="2020-12-06T08:55:33.311581309Z" level=warning msg=">                                                                                                    |
| Dec 06 08:55:33 ubser001 dockerd[41782]: time="2020-12-06T08:55:33.311695934Z" level=warning msg=">                                                                                                    |
| Dec 06 08:55:33 ubser001 dockerd[41782]: time="2020-12-06T08:55:33.313060065Z" level=info msg="Loa>                                                                                                    |
| Dec 06 08:55:33 ubser001 dockerd[41782]: time="2020-12-06T08:55:33.4245008567" level=info msg="Def                                                                                                    |
| Dec 66 68:55:33 ubser601 deckard[41282]: time="2020-12-66T08:55:33 4731181897" lovel=info msg="loa-                                                                                                    |
| $D_{0} = 0.6  0.55 \cdot 32 \ ubser 0.1 \ dockord[41702] \cdot time = 2020 \cdot 12 \cdot 0.100 \cdot 55 \cdot 32 \cdot 110105 \ time = 0.000 \cdot 12 \cdot 0.000 \cdot 100 \cdot 1$ |
| bec 00 00.55.35  ubset 001 00 cket 0 41702, time=2020 12 06100.55.35.3149155242 (evel- 010 msg - 00.55.35)                                                                                                    |
| Dec 00 08:55:33 ubser001 dockerd[41/82]: [ time= 2020-12-00106:55:33.5152213292 [ tevel=th0 msg= bde>                                                                                                    |
| Dec 06 08:55:33 ubser001 dockerd[41/82]; time="2020-12-06108:55:33.5312083212" level=unto msg="AP12                                                                                                    |
| Dec 06 08:55:33 ubser001 systemd[1]: Started Docker Application Container Engine.                                                                                                    |
| lines 1-21/21 (END)                                                                                                    |

### **Installing Docker Compose**

We can use the command line interface (CLI) to create and manage Docker containers. Using CLI can be tedious when dealing with multiple containers and configurations.

Instead, you can use Docker Compose to take multiple containers and integrate them into a single application. It uses the YAML format to create the Compose files that can be easily executed using docker-compose up or down commands that will create or remove all the containers and configurations within a Compose file, respectively.

Let's install Docker Compose on the Ubuntu server.

1. Install the current stable release of Docker Compose.

```
sudo curl -L
```

```
"https://github.com/docker/compose/releases/download/1.27.4/docker-compose-$(
uname -s)-$(uname -m)" -o /usr/local/bin/docker-compose
```

3. Verify the

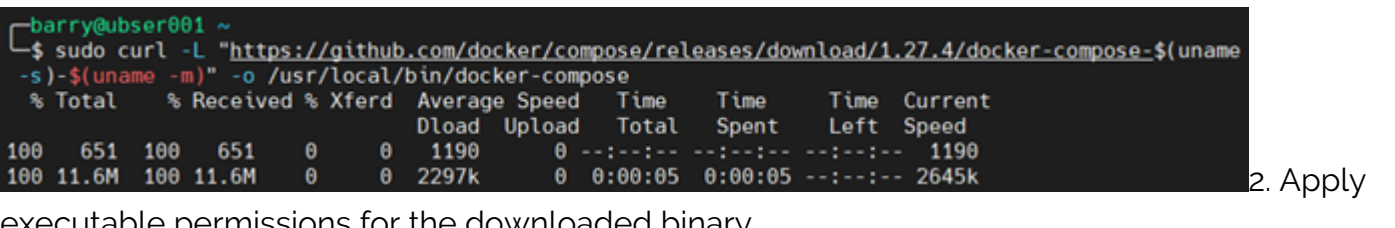

executable permissions for the downloaded binary.

```
>sudo chmod +x /usr/local/bin/docker-compose
```

-barry@ubser001 ~ └─\$ sudo chmod +x /usr/local/bin/docker-compose

Docker Compose installation.

docker-compose --version

barry@ubser001 ~
\$ docker-compose --version
docker-compose version 1.27.4, build 40524192

### Setting up MongoDB using a Docker Compose container

This section explains how to set up a MongoDB container using a Docker Compose file.

Before we create the Compose file, let's search for the official MongoDB container image using the search command.

#### sudo docker search mongodb

| └barry@ubser001 ~<br>└\$ sudo docker search mongodb |                                              |                      |                 |
|-----------------------------------------------------|----------------------------------------------|----------------------|-----------------|
| NAME                                                | DESCRIPTION                                  | STARS                | <b>OFFICIAL</b> |
| mongo                                               | MongoDB document databases provide high avai | 7363                 | [0K]            |
| mongo-express                                       | Web-based MongoDB admin interface, written w | 823                  | [0K]            |
| The search results show us that                     | an official MongoDB container image calle    | ed "mongo" exists ir | n the           |

Docker container registry.

By default, the MongoDB container stores the databases within the /data/db directory within the container.

### **Create a Docker Compose directory to hold MongoDB**

Next, we need to create a directory called "mongodb" to hold the Docker Compose file. We will create another directory called "database" inside the "mongodb" directory to map to the database location of the container and enable local access to the database. We use the -pv operator to create those parent folders.

#### >mkdir -pv mongodb/database

```
barry@ubser001 ~
    $ mkdir -pv mongodb/database
    mkdir: created directory 'mongodb'
    mkdir: created directory 'mongodb/database'
```

The following

docker-compose.yml file will be created within the "mongodb" directory to construct the MongoDB container.

docker-compose.yml

```
version: "3.8"
services:
mongodb:
image : mongo
container_name: mongodb
environment:
    PUID=1000
    PGID=1000
volumes:
    /home/barry/mongodb/database:/data/db
ports:
    27017:27017
```

#### restart: unless-stopped

We used version 3.8 to create the above Compose file. The Compose file version directly correlates to:

- Which options are available within the Compose file.
- The minimum supported Docker Engine version.

In this case, It's Docker engine 19.03.0 or newer.

#### MongoDB service within the Docker container

In the Compose file, we have created a service called "mongodb" using the Docker image "mongo." We have named the container "mongodb" and mapped the database folder within the container to the local database folder (/home/barry/mongodb/database.) These kinds of mappings are known as bind-mount volumes.

The environment variables are used to define the "user" and "group" of the container. Finally, we mapped the local port 27017 to internal port 27017. Then the restart policy is set to restart unless stopped by the user.

Here's the file structure of the project:

tree mongodb

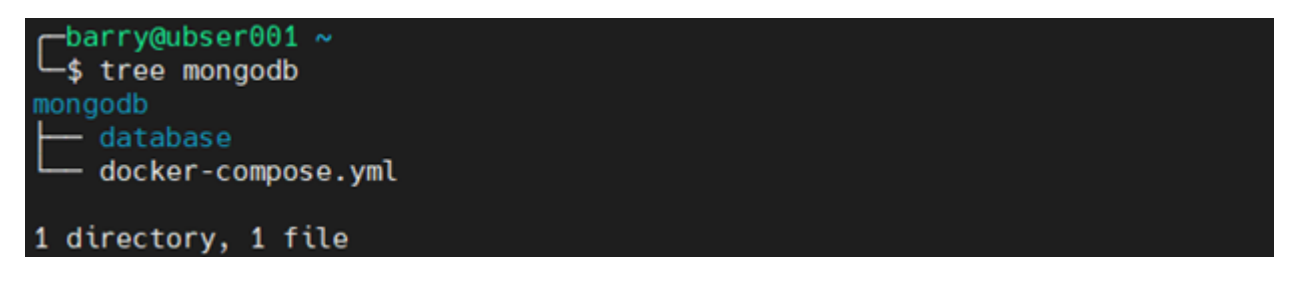

#### Starting the MongoDB Docker container

Go to the "mongodb" folder and run the docker-compose up command to start the MongoDB container. The -d operator runs the detached container as a background process.

sudo docker-compose up -d

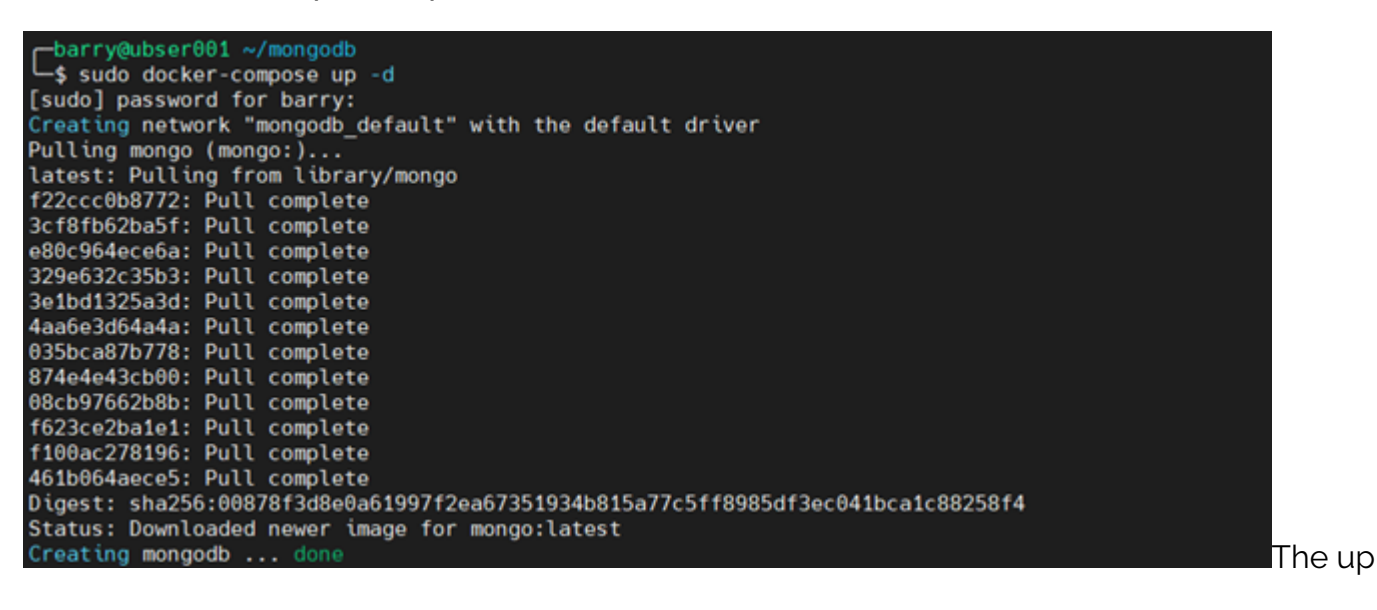

command will pull the "mongo" image from the Docker registry and create the container using the given parameters in the docker-compose.yml file.

Let's verify if the container is running and the local folder is populated by using the following commands. The -a operator will display all the containers within the system regardless of their status.

sudo docker ps -a

| □ barry@ubser001 ~<br>\$ sudo docker ps | -a         |         |                       |               |              |
|-----------------------------------------|------------|---------|-----------------------|---------------|--------------|
| CONTAINER ID                            | IMAGE      |         | COMMAND               | CREATED       | STATUS       |
| PORTS                                   |            | NAMES   |                       |               |              |
| f38465a007ea                            | mongo      |         | "docker-entrypoint.s" | 8 minutes ago | Up 8 minutes |
| 0.0.0:27017-                            | >27017/tcp | mongodb |                       |               |              |

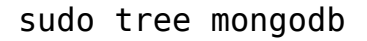

| -barry@ubser001 ~                  |
|------------------------------------|
| -> suco tree mongoab               |
| mongodb                            |
| — database                         |
|                                    |
|                                    |
|                                    |
| 🛏 diagnostic.data                  |
| metrics.2020-12-06T11-42-32Z-00000 |
| metrics.interim                    |
| index-13194752319981630697.wt      |
| index-33194752319981630697.wt      |
| index-53194752319981630697.wt      |
| index-63194752319981630697.wt      |
| — journal                          |
| WiredTigerLog.000000001            |
| Wired Tiger Preplog, 0000000001    |
| WiredTigerPrentige ABAAAAAAAA      |
| million with catalog with          |
|                                    |
|                                    |
|                                    |
|                                    |
|                                    |
|                                    |
|                                    |
|                                    |
|                                    |
| docker-compose.ymt                 |
|                                    |
| 3 directories, 22 files            |

### Interacting with MongoDB in a Docker container

Using the Docker exec command, we can access the terminal of the MongoDB container. Since the container runs in a detached mode, we will use the Docker interactive terminal to establish the connection.

sudo docker exec -it mongodb bash

```
barry@ubser001 /
 -$ sudo docker exec -it mongodb bash
root@f38465a007ea:/# mongo
MongoDB shell version v4.4.2
connecting to: mongodb://127.0.0.1:27017/?compressors=disabled&gssapiServiceName=mongodb
Implicit session: session { "id" : UUID("5fb25459-bbcd-4c89-97c3-cd4d5609a2ff") }
MongoDB server version: 4.4.2
Welcome to the MongoDB shell.
    interactive help, type "help".
For more comprehensive documentation, see
         https://docs.mongodb.com/
Questions? Try the MongoDB Developer Community Forums
         https://community.mongodb.com
The server generated these startup warnings when booting:
         2020-12-06T11:42:32.453+00:00: Using the XFS filesystem is strongly recommended with the Wir
edTiger storage engine. See <u>http://dochub.mongodb.org/core/prodnotes-filesystem</u>
2020-12-06T11:42:32.964+00:00: Access control is not <u>enabled</u> for the database. Read and writ
e access to data and configuration is unrestricted
         Enable MongoDB's free cloud-based monitoring service, which will then receive and display
         metrics about your deployment (disk utilization, CPU, operation statistics, etc).
         The monitoring data will be available on a MongoDB website with a unique URL accessible to y
ou
         and anyone you share the URL with. MongoDB may use this information to make product
         improvements and to suggest MongoDB products and deployment options to you.
         To enable free monitoring, run the following command: db.enableFreeMonitoring()
         To permanently disable this reminder, run the following command: db.disableFreeMonitoring()
                                                                                                                  In the
```

container's bash terminal, we call the mongo command to access MongoDB. For this MongoDB Docker Compose example, we will create a database called "food" and a collection called "fruits," along with three documents.

1. Switch the database.

#### use food

2. Create the collection.

```
db.createCollection("fruits")
```

3. Insert documents

#### db.fruits.insertMany()

```
> use food
switched to db food
 db.createCollection("fruits")
 "ok" : 1 }
> db.fruits.insertMany([
... {name: "apple", origin: "usa", price: 5},
... {name: "orange", origin: "italy", price: 3},
... {name: "mango", origin: "malaysia", price: 3}
   ])
. . .
{
        "acknowledged" : true,
        "insertedIds" : [
                ObjectId("5fcccd5c79274820ab6c3b54"),
                ObjectId("5fcccd5c79274820ab6c3b55"),
                ObjectId("5fcccd5c79274820ab6c3b56")
        ]
```

Search for the

documents using the find command.

db.fruits.find().pretty()

```
db.fruits.find().pretty()
    "_id" : ObjectId("5fcccd5c79274820ab6c3b54"),
    "name" : "apple",
    "origin" : "usa",
    "price" : 5
    "_id" : ObjectId("5fcccd5c79274820ab6c3b55"),
    "name" : "orange",
    "origin" : "italy",
    "price" : 3
    "_id" : ObjectId("5fcccd5c79274820ab6c3b56"),
    "name" : "mango",
    "origin" : "malaysia",
    "price" : 3
```

The MongoDB

container will act like any normal MongoDB installation, with no concerns about the underlying software and hardware configuration. Using the exit command, we can exit both the MongoDB shell and container shell.

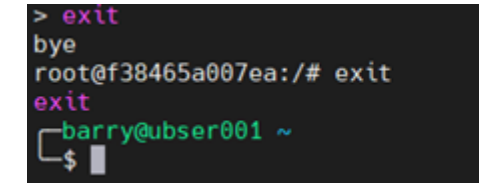

#### **External connections to MongoDB container**

While creating the MongoDB container, we mapped the internal MongoDB port to the corresponding port in the server, exposing the MongoDB container to external networks.

The following MongoDB Docker Compose example demonstrates how we can connect to the container from an external endpoint by simply pointing the mongo command to the appropriate server and port.

mongo 10.10.10.60:27017

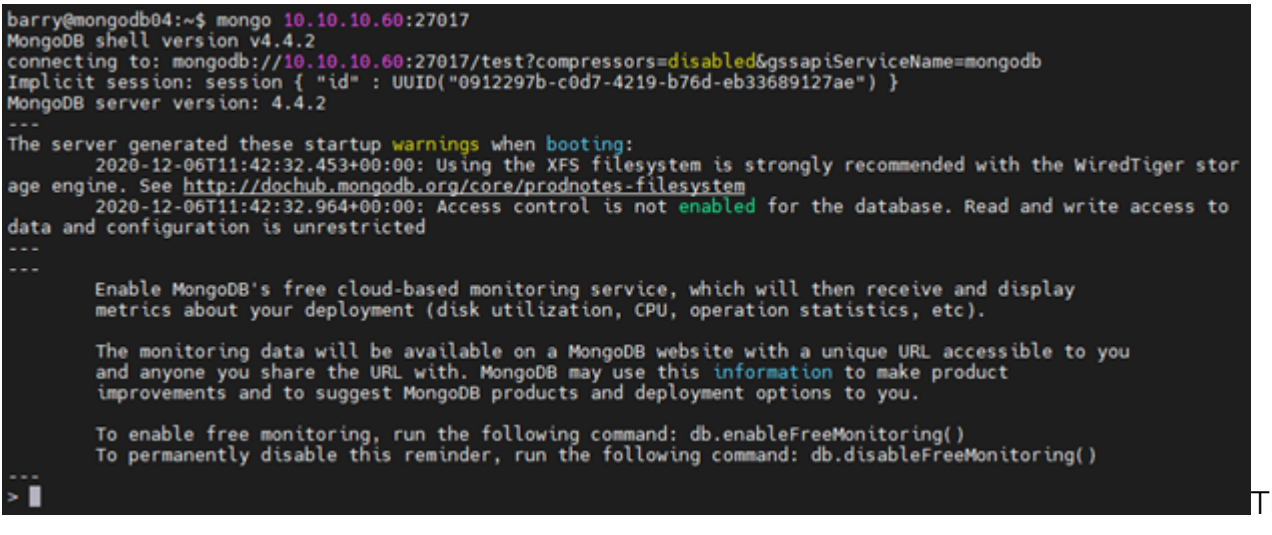

command in our MongoDB Docker Compose example will search for the fruits collection and its documents to verify that we are connected to the MongoDB container.

```
show databases
use food
show collections
db.fruits.find().pretty()
```

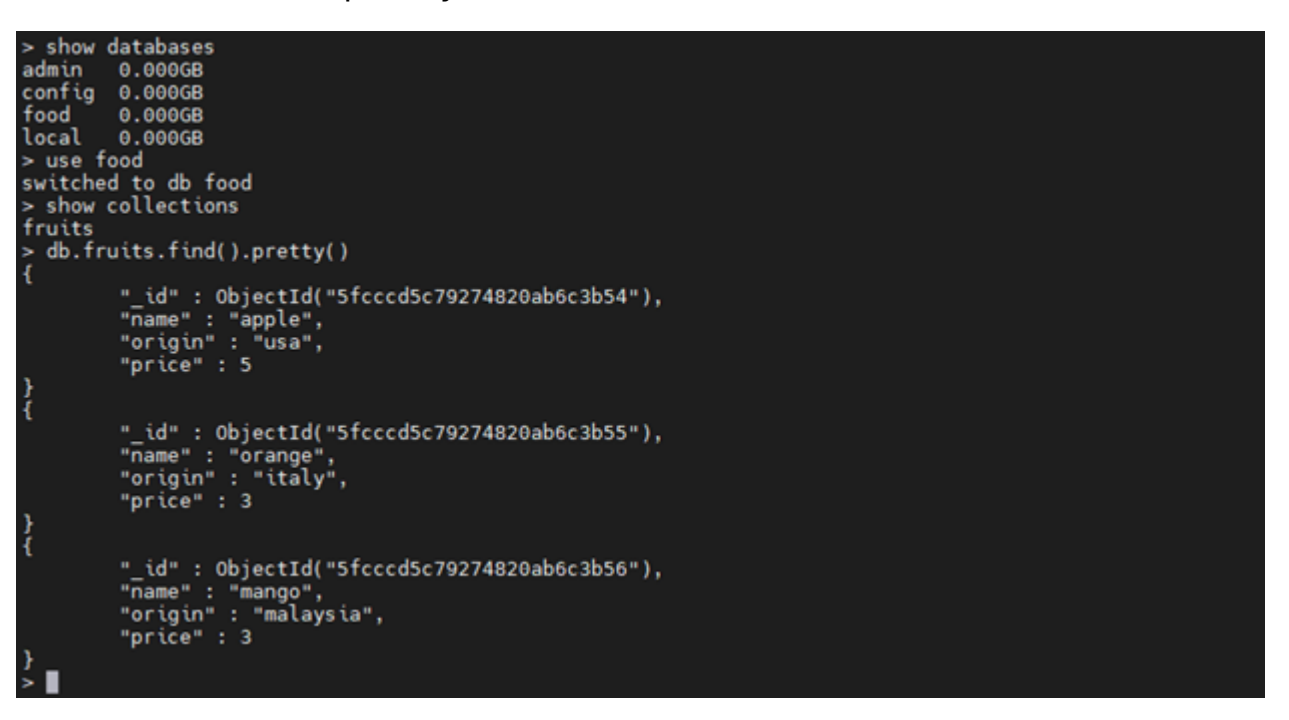

#### Data resilience and recreating the MongoDB Docker container

We've mapped the database to a local folder so that, even if you remove the container, you can use the saved data in the local folder to recreate a new MongoDB container.

Let's test that. We'll:

- 1. Remove the container using the docker-compose down.
- 2. Delete the associated images.
- 3. Recreate a new MongoDB database using the Compose file and local database files.

Remove the MongoDB container.

sudo docker-compose down

```
barry@ubser001 ~/mongodb
$ sudo docker-compose down
[sudo] password for barry:
Stopping mongodb ... done
Removing mongodb ... done
Removing network mongodb_default
```

Remove the

local mongo image.

sudo docker rmi mongo

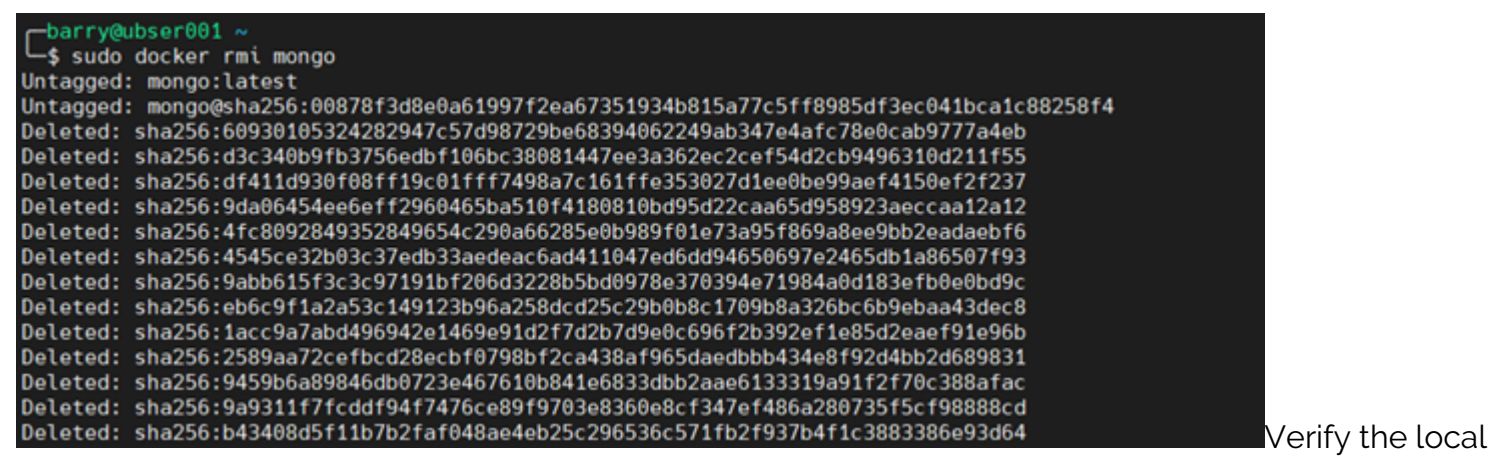

database files.

From the output below, we can identify that even though we removed the containers, the data mapped to a local directory did not get removed.

sudo tree mongodb

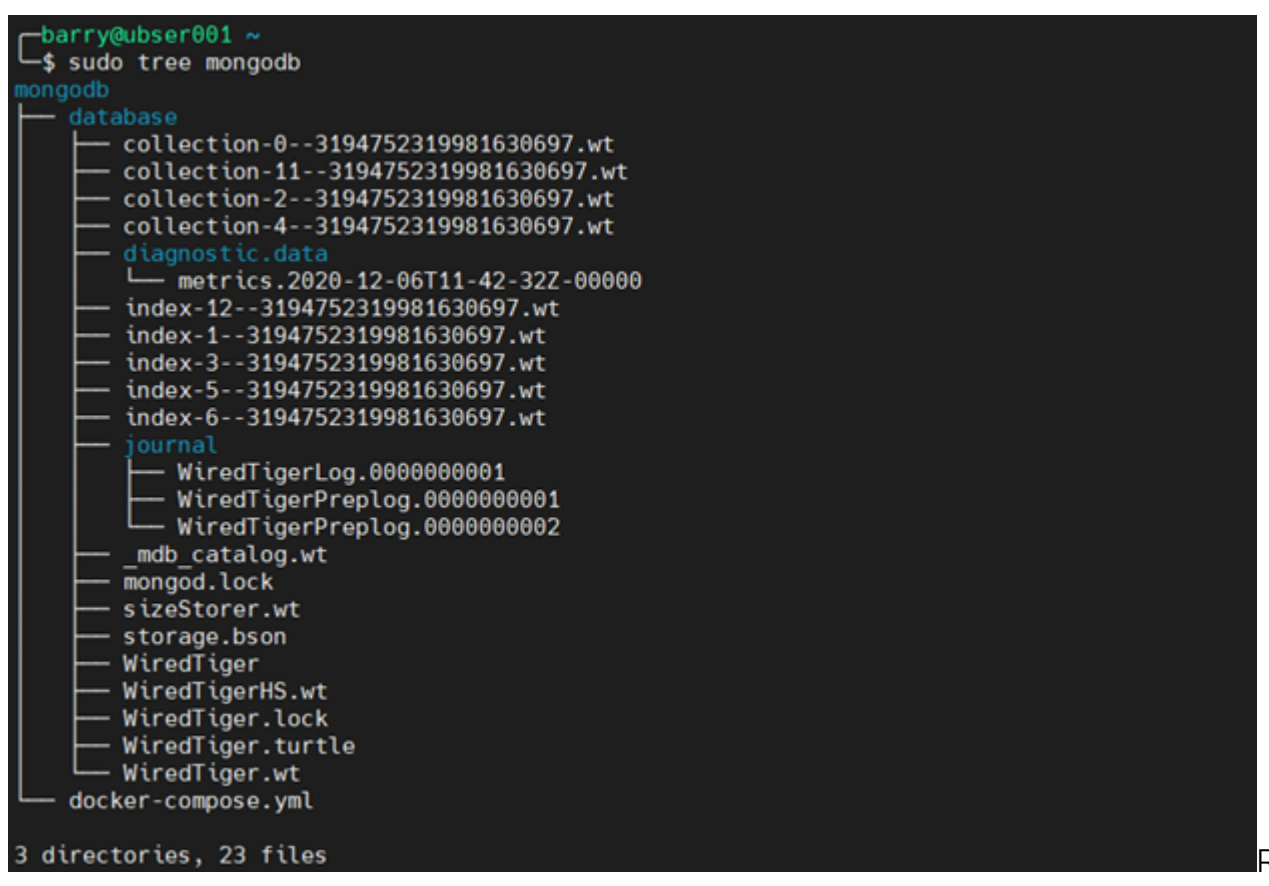

Recreate a new

MongoDB Docker container.

Now, we will recreate the container using the original docker-compose.yml file. We execute the following command in the "mongodb" folder.

sudo docker-compose up -d

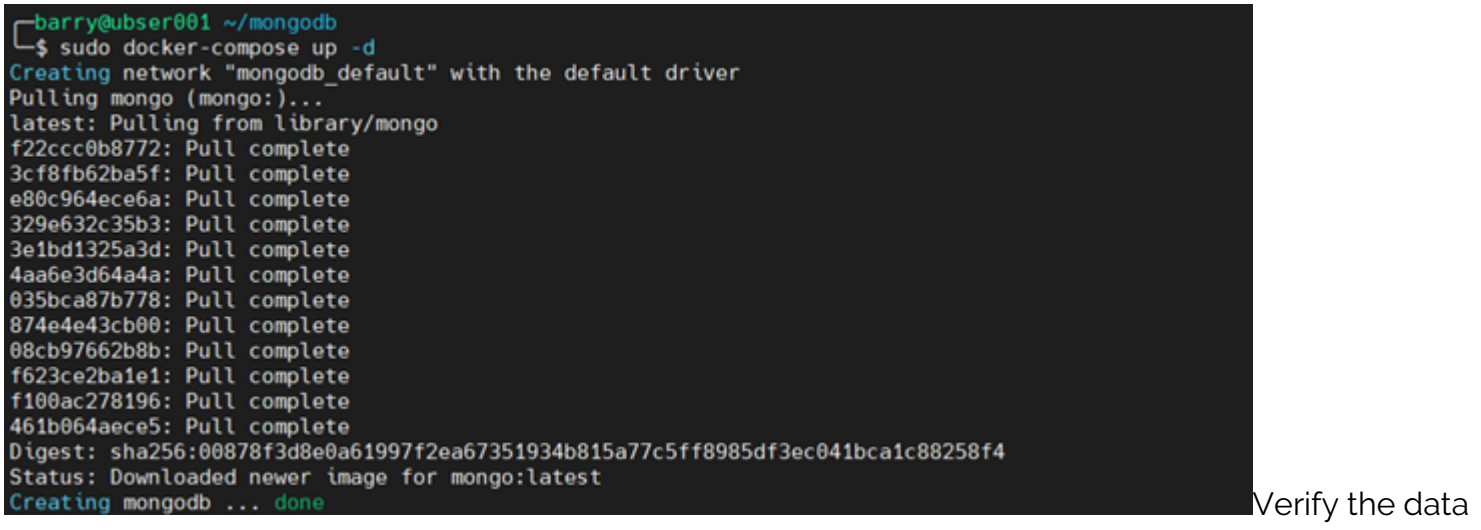

in the MongoDB container.

Let's now access the bash shell in the container and check for the "fruits" collections.

sudo docker exec -it mongodb bash

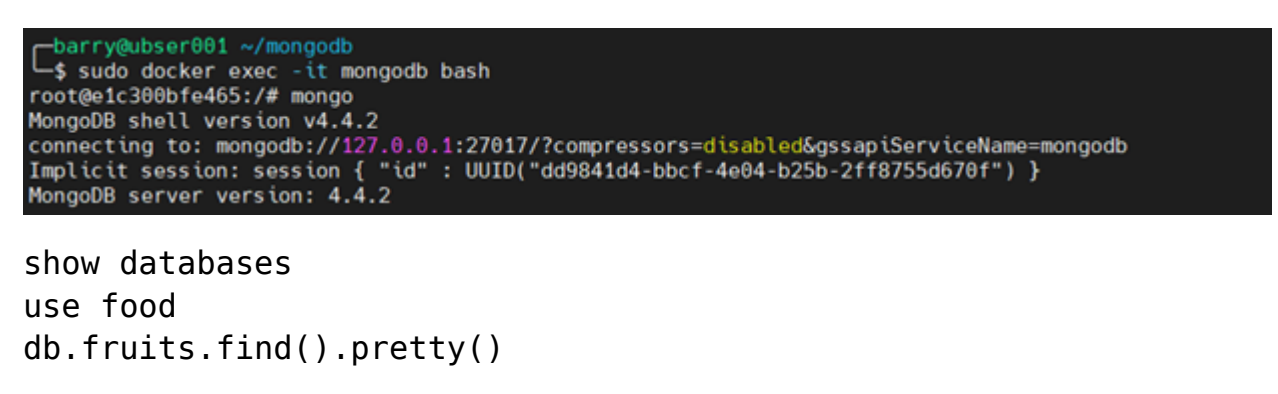

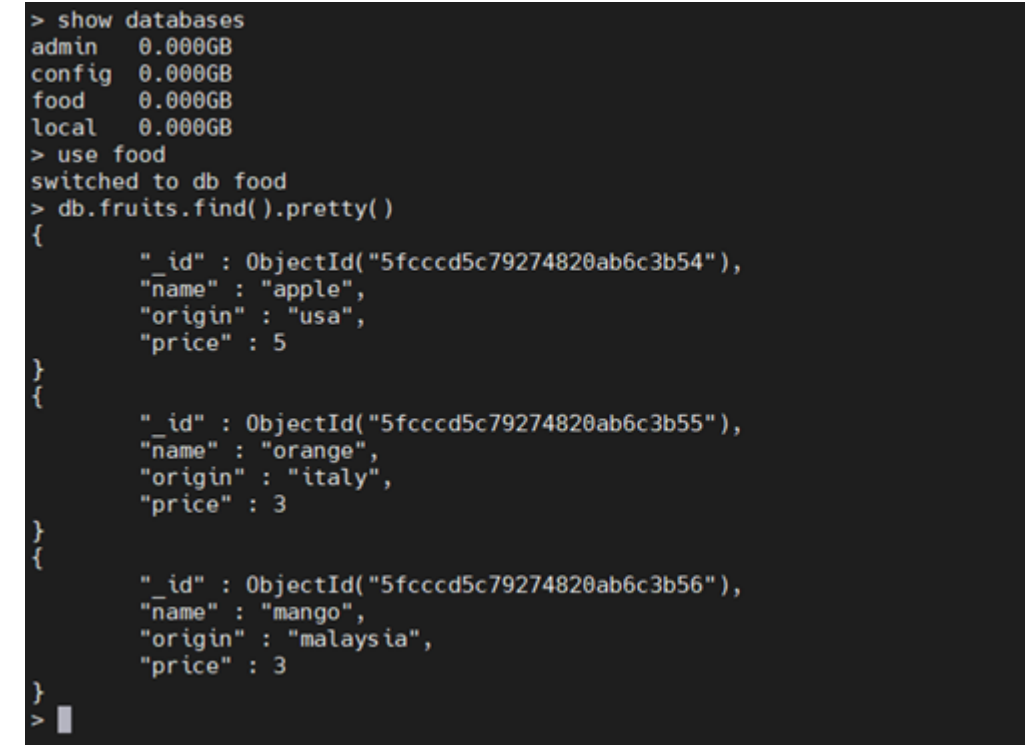

The result

indicates we created the new container with the local database information associated with the new container.

Additionally, we can simply move the container by moving the local folder structure to a new server

and creating a container using the docker-compose.yml file. You can use Docker volumes instead of locally saving the data to increase the portability of the database.

### Monitoring the MongoDB container log files

Every container creates logs that you can use to monitor and debug the container. We can access the container logs using the Docker logs command with the container name to be monitored.

#### sudo docker logs mongodb

| لللله المعالمة المعالمة المعالمة المعالمة المعالمة المعالمة المعالمة المعالمة المعالمة المعالمة المعالمة المعال          |
|----------------------------------------------------------------------------------------------------|
| └─\$ sudo docker logs mongodb                                                                                            |
| {"t":{"\$date":"2020-12-06T13:15:27.707+00:00"},"s":"I", "c":"CONTROL", "id":23285, "ctx":"main",                        |
| <pre>"msg":"Automatically disabling TLS 1.0, to force-enable TLS 1.0 specifysslDisabledProtocols 'none '"}</pre>         |
| {"t":{"\$date":"2020-12-06T13:15:27.709+00:00"},"s":"W", "c":"ASI0", "id":22601, "ctx":"main",                           |
| <pre>"msg":"No TransportLayer configured during NetworkInterface startup"}</pre>                                         |
| {"t <sup>"</sup> :{"\$date":"2020-12-06T13:15:27.710+00:00"},"s":"I", "c":"NETWORK", "id":4648601, "ctx":"main",         |
| "msg":"Implicit TCP FastOpen unavailable. If TCP FastOpen is required, set tcpFastOpenServer, tcpFas                     |
| tOpenClient, and tcpFastOpenQueueSize."}                                                                                 |
| {"t":{"\$date":"2020-12-06T13:15:27.711+00:00"},"s":"I", "c":"STORAGE", "id":4615611, "ctx":"initan                      |
| <pre>dlisten", "msg": "MongoDB starting", "attr": {"pid":1, "port":27017, "dbPath": "/data/db", "architecture": "6</pre> |
| 4-bit","host":"e1c300bfe465"}}                                                                                           |
| {"t":{"\$date":"2020-12-06T13:15:27.712+00:00"},"s":"I", "c":"CONTROL", "id":23403, "ctx":"initan                        |
| dlisten", "msg": "Build Info", "attr": {"buildInfo": {"version": "4.4.2", "gitVersion": "15e73dc5738d2278b68             |
| 8f8929aee605fe4279b0e", "openSSLVersion": "OpenSSL 1.1.1 11 Sep 2018", "modules": [], "allocator": "tcmal                |
| loc","environment":{"distmod":"ubuntu1804","distarch":"x86 64","target arch":"x86 64"}}}                                 |
| {"t":{"\$date":"2020-12-06T13:15:27.712+00:00"},"s":"I", "c":"CONTROL", "id":51765, "ctx":"initan                        |
| dlisten","msg":"Operating System","attr":{"os":{"name":"Ubuntu","version":"18.04"}}}                                     |

### Setting up advanced Docker containers for MongoDB

In this section, we'll create a secure MongoDB container that requires a username and password to access the database.

In earlier MongoDB Docker Compose examples, we mapped the database data to a local folder. This method is tedious and requires manual intervention when moving the Docker container. Using Docker volumes, we can create Docker-native, persistent volumes that you can easily transfer between Docker installations.

Although we can use the CLI to manipulate the MongoDB instance, a graphical user interface (GUI) is more convenient.

Mongo Express is a web-based MongoDB administration interface that also can be run as a containerized application.

The docker-compose file comes in handy as a single YAML file that captures all the requirements.

docker-compose.yml

version: "3.8"
services:
mongodb:
image: mongo
container\_name: mongodb
environment:
 MONGO\_INITDB\_ROOT\_USERNAME=root
 MONGO\_INITDB\_ROOT\_PASSWORD=pass12345
volumes:

```
- mongodb-data:/data/db
networks:
- mongodb network
ports:
- 27017:27017
healthcheck:
test: echo 'db.runCommand("ping").ok' | mongo 10.10.10.60:27017/test --quiet
interval: 30s
timeout: 10s
retries: 3
restart: unless-stopped
mongo-express:
image: mongo-express
container name: mongo-express
environment:
- ME CONFIG MONGODB SERVER=mongodb
- ME CONFIG MONGODB ENABLE ADMIN=true
- ME CONFIG MONGODB ADMINUSERNAME=root
- ME CONFIG MONGODB ADMINPASSWORD=pass12345
- ME CONFIG BASICAUTH USERNAME=admin
- ME CONFIG BASICAUTH PASSWORD=admin123
volumes:
- mongodb-data
depends on:
- mongodb
networks:
- mongodb network
ports:
- 8081:8081
healthcheck:
test: wget --quiet --tries=3 --spider http://admin:admin123@10.10.10.60:8081
|| exit 1
interval: 30s
timeout: 10s
retries: 3
restart: unless-stopped
volumes:
mongodb-data:
name: mongodb-data
networks:
mongodb network:
name: mongodb network
```

Now, let's break down the Compose file given above. First, we have created two services:

- mongodb
- mongo-express

#### mongodb service

We configured the root username and password of the "mongodb" container using the following environment variables:

- MONGO\_INITDB\_ROOT\_USERNAME
- MONGO\_INITDB\_ROOT\_PASSWORD

We mapped the data volume to mongodb-data Docker volume, and defined the network as mongodb\_network, while opening port 27017.

#### mongo-express service

The environment variables of the mongo-express container are:

- ME\_CONFIG\_MONGODB\_SERVER MongoDB service (mongodb)
- ME\_CONFIG\_MONGODB\_ENABLE\_ADMIN Enable access to all databases as admin
- ME\_CONFIG\_MONGODB\_ADMINUSERNAME Admin username of the MongoDB database
- ME\_CONFIG\_MONGODB\_ADMINPASSWORD Admin password of the MongoDB database
- ME\_CONFIG\_BASICAUTH\_USERNAME Mongo-Express web interface access username
- ME\_CONFIG\_BASICAUTH\_PASSWORD Mongo-Express web interface access password

Additionally, we configured the mongo-express service to depend on the mongodb service. We assigned the network the same mongodb\_network, and mapped the volumes to mongodb-data volume. We exposed the port 8081 to allow access to the web interface.

We can monitor both services using Docker health checks. The mongodb service will ping the MongoDB database, while the mongo-express service will try to access the web page using the given credentials.

Finally, we defined a volume called "mongodb-data" and a network called "mongodb\_network" for the project.

Start the Docker Compose file.

sudo docker-compose up -d

| -barry@ubser001 ~/mongodb                                                       |
|---------------------------------------------------------------------------------|
| └\$ sudo docker-compose up -d                                                   |
| Creating network "mongodb_network" with the default driver                      |
| Creating volume "mongodb-data" with default driver                              |
| Pulling mongodb (mongo:)                                                        |
| latest: Pulling from library/mongo                                              |
| f22ccc0b8772: Pull complete                                                     |
| 3cf8fb62ba5f: Pull complete                                                     |
| e80c964ece6a: Pull complete                                                     |
| 329e632c35b3: Pull complete                                                     |
| 3e1bd1325a3d: Pull complete                                                     |
| 4aa6e3d64a4a: Pull complete                                                     |
| 035bca87b778: Pull complete                                                     |
| 874e4e43cb00: Pull complete                                                     |
| 08cb97662b8b: Pull complete                                                     |
| f623ce2ba1e1: Pull complete                                                     |
| f100ac278196: Pull complete                                                     |
| 461b064aece5: Pull complete                                                     |
| Digest: sha256:00878f3d8e0a61997f2ea67351934b815a77c5ff8985df3ec041bca1c88258f4 |
| Status: Downloaded newer image for mongo:latest                                 |
| Pulling mongo-express (mongo-express:)                                          |
| latest: Pulling from library/mongo-express                                      |
| cbdbe7a5bc2a: Pull complete                                                     |
| da41a38d96d0: Pull complete                                                     |
| 3d6d69ed0edb: Pull complete                                                     |
| 13618797e148: Pull complete                                                     |
| 3a213630ced6: Pull complete                                                     |
| 2880b14e420a: Pull complete                                                     |
| 9eeb754ce0e7: Pull complete                                                     |
| 0b93e97917be: Pull complete                                                     |
| Digest: sha256:4d219ac97564f6de664c15040bb8eabe8951562d13bbb4ca8bb978995f393d02 |
| Status: Downloaded newer image for mongo-express:latest                         |
| Creating mongodb done                                                           |
| Creating mongo-express done                                                     |
| barry@ubser001 ~/mongodb                                                        |
|                                                                                 |

The above

output contains no errors, so we can assume that all the services are created successfully. Because we have added health checks for both services, we can verify it by using the Docker ps command.

#### sudo docker ps -a

| sudo docker ps                   | iongodb<br>- a    |                                  |                 |                                  |          |
|----------------------------------|-------------------|----------------------------------|-----------------|----------------------------------|----------|
| CONTAINER ID                     | IMAGE             | COMMAND                          | CREATED         | STATUS                           |          |
| PORTS                            |                   | NAMES                            |                 |                                  |          |
| 925ac02406d9                     | mongo-express     | "tini /docker-ent…"              | 12 minutes ago  | Up 12 minutes (healthy)          |          |
| 0.0.0.0:8081->808                | 31/tcp            | mongo-express                    |                 |                                  |          |
| 636eec4b6e12                     | mondo             | "docker-entrypoint.s_"           | 12 minutes ano  | Up 12 minutes (healthy)          |          |
| 0.0.0.0:27017->2                 | 7017/tcp          | mongodb                          | are monores ago | The C                            | ocker ns |
| 636eec4b6e12<br>0.0.0.0:27017->2 | mongo<br>7017/tcp | "docker-entrypoint.s"<br>mongodb | 12 minutes ago  | Up 12 minutes (healthy)<br>The D | ocker ps |

command prints the health status of the container. This health status is only available if you have defined a health check for the container.

### **Monitoring with Mongo Express**

Now, let's go to the Mongo Express web interface using the server IP (http://10.10.10.60:8081.)

| Mongo Express       | s Database <del>•</del> |              |                       |    |                           |                   |
|---------------------|-------------------------|--------------|-----------------------|----|---------------------------|-------------------|
| Mongo Exp           | press                   |              |                       |    |                           |                   |
| Databases           |                         |              |                       |    | Database Name             | + Create Database |
|                     | admin                   |              |                       |    |                           | iii<br>Del        |
|                     | config                  |              |                       |    |                           | E Del             |
|                     | local                   |              |                       |    |                           | E<br>Del          |
| Server Status       |                         |              |                       |    |                           |                   |
| Hostname            |                         | 1422490249c1 | MongoDB Version       | 4. | 1.2                       |                   |
| Uptime              |                         | 6 seconds    | Server Time           | S  | n, 06 Dec 2020 16:51:07 ( | змт               |
|                     |                         |              |                       |    |                           |                   |
| current Connections |                         | 3            | Available Connections | 83 | 8857                      |                   |
| Active Clients      |                         | 0            | Queued Operations     | 0  |                           |                   |
| Clients Reading     |                         | 0            | Clients Writing       | 0  |                           |                   |
| Read Lock Queue     |                         | 0            | Write Lock Queue      | 0  |                           |                   |
|                     |                         |              |                       |    |                           |                   |
| Disk Flushes        |                         |              | Last Flush            |    |                           |                   |
| Time Spent Flushing |                         | ms           | Average Flush Time    | m  | 5                         |                   |
|                     |                         |              |                       |    |                           |                   |
| Total Inserts       |                         | 0            | Total Queries         | 2  |                           |                   |
| Total Updates       |                         | 0            | Total Deletes         | 0  |                           |                   |

Total Updates of the Mongo DB database. The Mongo Express interface also provides an overview status of the MongoDB server instance, providing a simple monitoring functionality.

### Conclusion

We created this Docker MongoDB tutorial because of the popularity of MongoDB among NoSQL databases and the benefits you can achieve by using it in a Docker container.

Using MongoDB in Docker containers creates consistent development and production environments for smoother deployments. Unlike virtual machines, Docker containers demand fewer resources.

With a mastery of simple and advanced Docker containers, your software development processes can be far more efficient and trouble-free.